Update 2/4/67

#### เข้าสู่ระบบ เลือกระบบงาน โปรแกรมระบบทะเบียนประวัติอิเล็กทรอนิกส์ (SEIS í 🗖 ลงชื่อเข้าใช้งาน เลขประจำด้วปร เข้าสู่ระบบโดยใช้ ThaID 🔜 1. กดเข้าสู่ระบบโดยใช้ ThaID ระบบจะแสดง QR Code ดังรูป e .... 也 2. เปิด Mobile Application ThaID - Android สามารถดาวน์โหลด A Party and Application ThaID จาก 🍃 Google Play - IOS สามารถดาวน์โหลด Application ThaID จาก 81. ประกาศสำคัญ 3. กดตัวสแกน OR Code จาก Mobile Application ThaID เพื่อสแกน QR Code ข้างต้น e 6 ระบอีเมลเพื่อขอรหัสผ่านและบันทึกข้อมูล 3.1 กรณีระบบไม่พบอีเมลสำหรับยืนยันตัวตน อึเมลใหม่ จะต้องระบุอีเมลเพื่อขอรหัสผ่านและบันทึกข้อมูล ยืนยันอีเมลใหม่ 1 ← ย้อนกลับ D.DOPA Login 3.2 กรณีมีสิทธิกลุ่มเดียวจะไม่แสดงตัวเลือก ۵ ..... 3.3 กรณีมีมากกว่าหนึ่งกลุ่มระบบจะให้เลือกกลุ่ม แสดงรหัสผ่าน (Internet in the second second โปรดเลือกกอ่มที่เข้าใช้งาน ของสิทธิที่ได้รับ หน้าแรก นางสาว เลขประจำด้วประชาชน parents at 4. ระบบจะแสดงสิทธิของกลุ่มที่ใช้ต่อจากชื่อ ชื่อ นาย ดำแหน่ง -..... หมู่โลหิด

#### ช่องทางเว็บไซต์ : <u>https://seis.ocsc.go.th</u>

#### ช่องทางเว็บไซต์ : <u>https://seis.ocsc.go.th</u>

| 💩   ย่านักงาน ค.พ.                                                                                                    |                                                                                                    |                                                                                                    |
|----------------------------------------------------------------------------------------------------|----------------------------------------------------------------------------------------------------|----------------------------------------------------------------------------------------------------|
| เลือกระบบงาน                                                                                                    |                                                                                                    |                                                                                                    |
| โปรแกรมระบบทะเบียนประวัติอิเล็กทรอนิกส์ (SEIS)                                                                                                    |                                                                                                    |                                                                                                    |
| ดงชื่อเข้าใช้งาน                                                                                                    |                                                                                                    |                                                                                                    |
| เลขประจำดัวประชาชน → เข้าสู่ระบบ                                                                                                    | 1. กรอกเลขประจำตัวประช                                                                                                    | าชนและคลิกเข้าสู่ระบบ                                                                                                |
| - ฟรีอ -                                                                                                    |                                                                                                    | U                                                                                                    |
| เข้าสู่ระบบโดยใช้ ThaID 🔤                                                                                                    |                                                                                                    |                                                                                                    |
| ThaID Aaav\s                                                                                                    |                                                                                                    |                                                                                                    |
| กลุ่มพระบิตนประวัติป่าราชการ<br>ศูนย์เทคโนโออีสรรณแทศและการสื่อสาร<br>สงรนลิขสิทธิ์ ๒๔๖พ สำนักงาน ก.พ.   Privacy Policy                                                                                                    |                                                                                                    |                                                                                                    |
| 2024-02-22 10:02:57รหัสผ่<br>ทะเบียนประวัติข้าราชการอิเล็กทรอนิกส์ของสำนั<br>กล่องจดหมาย ×<br>ระบบทะเบียนประวัติข้าราชการ อิเล็กทรอนิกส์ «noreply@seis.matt 10<br>ถึง ฉัน ~<br>เรียน รหัสผ่านคือ 828743 สำหรับคุณ เพื่อเข้าใช้งานระบบทะเ<br>ก.พ. | าน OTP จากระบบ 🖶 🖸<br>นักงาน ก.พ.<br><sup>0:02 (5 นาทีที่ผ่านมา)</sup> 🛧 ⓒ ५ :<br>เบียนประวัติขำราขการอิเล็กทรอนิกส์ของสำนักงาน | - 2. นำรหัสผ่านที่ได้รับ<br>จากอีเมลมากรอก กรณีไม่พบ<br>อีเมล ให้ตรวจสอบที่อีเมลขยะ<br>หรือพื้นที่เก็บเมลเต็มหรือไม่ |
| SEIS Center<br>สู่งระดัสผ่านไปเกิง erail XXXX @@mail.com เรียบเรือยแต้ว                                                                                                    | SEIS                                                                                                    | 6 Center                                                                                                    |
| 828743                                                                                                    | 828743                                                                                                    |                                                                                                    |
| 🔽 แสดงรหัสผ่าน 💿 ?                                                                                                    | 🔽 แสดงรหัสผ่าน                                                                                                    |                                                                                                    |
| 2.1 เข้าสู่ระบบ                                                                                                    | โปรดเลือกกลุ่ม                                                                                                    | ทีเข้าไข่งาน                                                                                                    |
| กลับหน้าแรก                                                                                                    | เจ้าของประวัติ                                                                                                    | กลุ่มทะเบียนประวัดีข้าราชการ (ทป)                                                                                    |

2.1 กรณีมีสิทธิกลุ่มเดียวระบบจะไม่แสดงตัวเลือก ให้กรอกรหัสผ่านและ<u>กดเข้าสู่ระบบ</u> 2.2 กรณีมีสิทธิมากกว่าหนึ่งกลุ่ม ให้กรอกรหัสผ่าน และ<u>กดเลือกกลุ่มของสิทธิที่ได้รับเพื่อเป็นการเข้าสู่ระบบ</u>

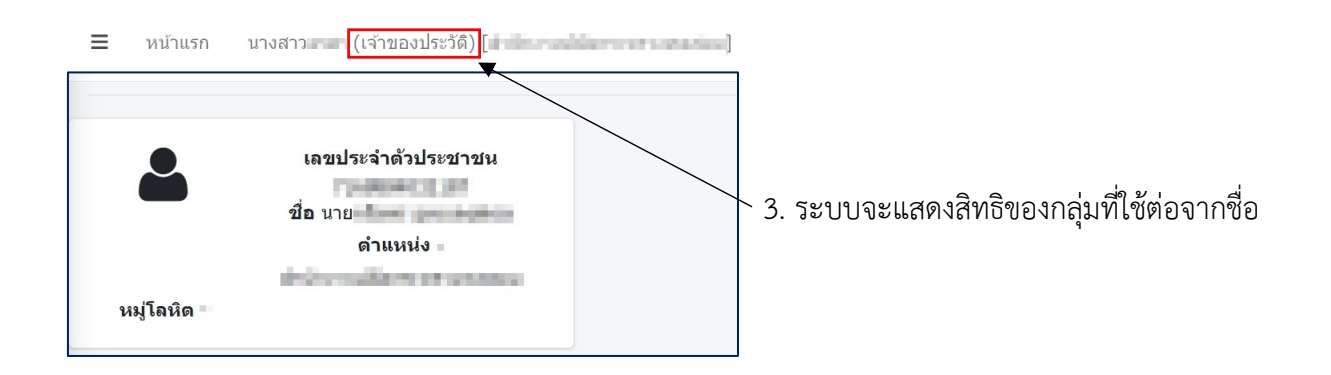

Update 2/4/67

เจ้าของทะเบียนประวัติสามารถเปลี่ยนแปลงการเข้าสู่ระบบ จากการรับ OTP เป็นกำหนดรหัสผ่าน โดยดำเนินการดังนี้

| 📸 SEIS Center           |                                  |
|-------------------------|----------------------------------|
| 🗟 นาย                   |                                  |
| ด้นหาเมนู               |                                  |
| ทะเบียนประวัดิ          |                                  |
| 1 🕸 C ตั้งค่าระบบ 🗸 🗸   | 1. เลือกเมนู C ตั้งค่าระบบ       |
| 2 • 006 กำหนดค่าโปรแกรม | 2. เลือกเมนู C06 กำหนดค่าโปรแกรม |

#### เมื่อเข้าเมนูตามขั้นตอนข้างต้น ระบบจะแสดงหน้าจอ ดังนี้

| ารแสดงผล ธีมสีและข้อความ การเข้าสู่ระบบ                                                                                                    | การมาปฏิบัต                                                                                          | โราชการ/ก                              | กรลา                         |        |                                                            |                                                                                                    |                                                                                  |            | CRONINGI |
|----------------------------------------------------------------------------------------------------|----------------------------------------------------------------------------------------------------|----------------------------------------|------------------------------|--------|------------------------------------------------------------|----------------------------------------------------------------------------------------------------|----------------------------------------------------------------------------------|------------|----------|
| จำนวนรายการต่อหน้า                                                                                                    | 80                                                                                                   |                                        |                              |        | รูปแบบเลขประจำดัวประชาชน                                   | 200000000000000000000000000000000000000                                                                                                    | ✔                                                                                | 5          |          |
| รูปแบบวันที                                                                                                    | 31/01/2557                                                                                           |                                        |                              | ~      | รูปแบบวันที่ (บัญชีแนบท้ายคำสั่ง)                          | 31/01/2557                                                                                                    | ✓ ระยะห่างของดาราง(px)                                                           | 5          |          |
| รูปแบบการเรียงข้อมูลบุคคล                                                                                                    | มากไปน้อย                                                                                            |                                        |                              | •      | รูปแบบการเรียงข้อมูลทั่วไป                                 | น้อยใปมาก                                                                                                    | <ul> <li>รูปแบบอักษรในการพิมพ์รายงาน</li> </ul>                                  | TH Sarabun |          |
| รูปแบบด้วเลข                                                                                                    | เลขอารปิด 🗸                                                                                          |                                        |                              | ~      | รูปแบบปุ่มกด                                               | ຮາໄກງານ ແລະ ນັນກຸດ                                                                                                    | รูปแบบการส่งออกข้อมูล                                                            | XML FILE   |          |
| จำนวนรายการในกล่องเดือกช <b>้อมู</b> ด                                                                                                    | 20                                                                                                   |                                        |                              |        | รูปแบบการเลือกสำนัก/คอง<br>(เหมาะสำหรับสำนัก/กองไม่มากนัก) | ะ                                                                                                    | รูปแบบการเลือก                                                                   | ปุ่ม เลือก |          |
| รูปแบบแถบรายการทะเบียนประวัติ                                                                                                    | ด้านบน                                                                                               |                                        |                              | ~      | รูปแบบประวัติการตำรงตำแหน่ง/เงิน                           | วันที่มีผล                                                                                                    | • ภาษา                                                                           | ภาษาไทย    |          |
| ไอคอน เวอร์ชั่น                                                                                                    | Awesome 4                                                                                            |                                        |                              | •      | จำนวนทศนิยมของคะแนน                                        |                                                                                                    |                                                                                  |            |          |
| <ul> <li>พิมาร์ ปอง การเป็นเสียงได้เป็น</li> <li>พิมาร์ ปอง การเป็นเสียงได้เป็นสูงสามร้องสถา</li> <li>และส่วนที่เป็นที่อยู่สะสันก่านอนจึงจุ</li> <li>และส่งสามากล่ายใหหน้าจอมั่น</li> <li>พิมาส์การกำรับและการไม่สามาร์</li> <li>และออื่อมีงจุ วุปแนบ [[vol][yy]</li> <li>พิมาส์กลับส์ทางการในสามาร์</li> </ul> | บรกษะพเพษ<br>เสารอ้างอิงของ ก.<br>ปันในข้อมูลบุคคล<br>า<br>หม่<br> ในข้อมูลหลัก<br>io / รักษาราชการเ | .พ.7 ทั้งฉบั<br>งหน้าแรก<br>แทน / ปฏิป | บับ<br>มัติหน้าที่ / ปฏิบัติ | ราชการ | แทบ โดยกำหนดเอง                                            | <ul> <li>แสดงวลมุสาราย (เอะ<br/>แสดงวลาหารีคูณในขับ<br/>แสดงวลาหาร์คูณในขับ<br/>แสดงวานร้อยใส่สาร์แล้ง<br/>ฟางงานโดยใส่สาร์แล้ง</li> <li>แสดงรายการประวัติที่ย</li> </ul> | พทะสามารถการ<br>การเรียกครั้งแรก<br>การเรียกครั้งแรก<br>ออการสาประเม็น หรา<br>อง |            |          |
|                                                                                                    |                                                                                                    |                                        |                              |        | แสดงข้อมูลส่วนดัว 🗆 เบอร์ที่บ้าน 🗆 เบอ                     | ร์มือถือ 🗆 อีเมล 🗆 Facebook 🗆 Line ID                                                                                                    |                                                                                  |            |          |
| RTF และ Excel อักษร แบบ 1 : สีอักษร                                                                                                    | 8>>000000                                                                                            | ~ สีพื้น                               | 9>>FFFFFF                    | ~      | ด้วอย่าง                                                   |                                                                                                    |                                                                                  |            |          |
| RTF และ Excel อักษร แบบ 2 : สีอักษร                                                                                                    | 8>>000000                                                                                            | ~ สีพื้น                               | 9>>FFFFFF                    | •      | ด้วอย่าง                                                   |                                                                                                    |                                                                                  |            |          |
| RTF และ Excel อักษรหัวดาราง : สีอักษร                                                                                                    | 8>>000000                                                                                            | ~ สีพื้น                               | 9>>FFFFFF                    | •      | ด้วอย่าง                                                   |                                                                                                    |                                                                                  |            |          |
| RTF และ Excel อักษรในดาราง : สีอักษร                                                                                                    | 8>>000000                                                                                            | ~ ถีพื้น                               | 9>>FFFFFF                    | ~      | ตัวอย่าง                                                   |                                                                                                    |                                                                                  |            |          |

# เลือกแถบหัวข้อ "<u>การเข้าสู่ระบบ</u>" ระบบจะแสดงหน้าจอ ดังนี้

| ® C06 กำหนดค่าโปรแกรม 🟠 🛛 🚹                                      |                             |                                                            |
|------------------------------------------------------------------|-----------------------------|------------------------------------------------------------|
| การแสดงผล ธีมสีและข้อความ <mark>การเข้าสู่ระบบ</mark> การมาปฏิบั | ัติราชการ/การลา             |                                                            |
| 2 🗹 ใช้รหัสผ่านแบบ Email OTP ขอรหัสผ่านข้ำ<br><br>นาที           | 🗹 ส่งอีเมลเมื่อลืมรหัสผ่าน  | <ol> <li>เลือกแถบหัวข้อ "<u>การเข้าสู่ระบบ</u>"</li> </ol> |
| เมื่อลงทะเบียน line แล้วเท่านั้น<br>☑ ใช้รหัสผ่านแบบ line OTP    | 🗹 ส่ง line เมื่อลืมรหัสผ่าน | 2. คลก ⊻ ออก<br>3. คลิกปุ่ม " <u>แก้ไข</u> "               |
| <mark>3</mark> 🕑 ແກ້ໄນ                                           | <b>2</b> ล้างหน้าจอ         |                                                            |

## ขั้นตอนการเปลี่ยนแปลงการรับ OTP เป็นกำหนดรหัสผ่าน

| ≡                | หน้าเ                             | เรก                            | นางสาว             | (l                    | จ้าของเ   | ໄรະວັດີ) [     | dhere          | a ki   | internet contaction.]     |
|------------------|-----------------------------------|--------------------------------|--------------------|-----------------------|-----------|----------------|----------------|--------|---------------------------|
| ® C06 f          | กำหนด                             | ดค่าโป <u>ร</u>                | รแกรม 🟠            | ſ                     |           |                |                |        |                           |
| การแสด           | งผล                               | ธีมสีแส                        | เะข้อความ          | การเข่                | ักสู่ระบบ | การมาปรุ       | ฏิบัติราชก     | เาร/กา | ารลา                      |
|                  | ใข้รหัส<br><br>นาที               | สผ่านแบบ                       | I Email OTP        | ขอรหัสผ่              | านซ้ำ     |                | ]              |        | ส่งอีเมลเมื่อลืมรหัสผ่าน  |
| เมื่อลงทะเ1<br>🗹 | <mark>วียน line</mark><br>ใช้รหัส | e <b>แล้วเท่</b> า<br>สผ่านแบบ | นั้น<br>J line OTP |                       |           |                |                | ✓      | ส่ง line เมื่อลืมรหัสผ่าน |
|                  |                                   |                                |                    |                       |           | <i>🕑</i> แก้ไข | <b>ເ</b> ລັານາ | หน้าจ  | a                         |
|                  |                                   |                                | P                  | <b>เ</b><br>าลิกที่ขึ | ชื่อตรงเ  | เถบด้าน        | บน             |        |                           |

# ขั้นตอนการ "<u>กรอกข้อมูล</u>" การเปลี่ยนแปลงการรับ OTP เป็นกำหนดรหัสผ่าน

| ® ข้อมูลส่วนด้ว 🏠               |                                                                                               |                             |
|---------------------------------|-----------------------------------------------------------------------------------------------|-----------------------------|
| ข้อมูลเข้าระบบ                  |                                                                                               |                             |
| กลุ่มผู้ใช้งาน<br>ชื่อผู้ใช้งาน |                                                                                               |                             |
| 1 * รหัสผ่านเดิม                |                                                                                               |                             |
| 2 รหัสผ่านใหม่                  |                                                                                               |                             |
| 🥥 ยนยนรหสผาน                    | iehu                                                                                          |                             |
| ® ข้อมูลส่วนตัว                 |                                                                                               |                             |
| ดำนำหน้าชื่อ                    | ชื่อ-สกุล                                                                                     | stars and                   |
| หน่วยงาน                        | อีเมลหลัก                                                                                     | satisfies days              |
| โทรศัพท์ที่บ้าน                 | โทรศัพท์ที่ทำงาน                                                                              | ใช้สำหรับ Login เข้าสู่ระบบ |
| โทรสาร                          | โทรศัพท์มือถือ                                                                                |                             |
| Facebook                        | Line ID                                                                                       |                             |
|                                 | กรุณาดรวจสอบข้อมูลส่วนด้ว และอีเมลที่ใช้งานได้และเป็นปัจจุบัน จากนั้นกลปุ่มแก้ไข เพื่อจัดเก็บ | เข้อมูล                     |
|                                 | 4 🕝 แก้ไข 📿 ถ้างหน้าจอ                                                                        |                             |
| 1. * รหัสผ่านเดิม               | ให้กรอกรหัสผ่าน OTP ล่าสุดที่ได้รับใน E-mail                                                  | EX. 123456                  |
| 2. รหัสผ่านใหม่                 | ให้กรอก " <b>รหัสผ่านใหม่</b> " ที่ต้องการ                                                    | EX. 999999                  |
| 3. ยืนยันรหัสผ่าน               | ให้กรอก " <b>รหัสผ่านใหม่</b> " <u>อีกครั้ง</u> เพื่อ <u>ยืนยัน</u> รหัสผ่าน                  | EX. 999999                  |
| 4. แก้ไข                        | ให้กดแก้ไข                                                                                    |                             |

Update 2/4/67

### ช่องทางเว็บไซต์ : <u>https://seis.ocsc.go.th</u>

| เลือกระบ<br>โปรแ<br>ดงชื่อเข้า<br>เดขประ<br>กลุ่มพะเมือ<br>สุนย์เพลโน<br>สงวนสือสิท | รบงาบ<br>กรมระบบทะเบียนประวัติอิเด็กหรอบิกส์ (SEIS)<br>าใช้งาน<br>สำดัวประมาชน<br>- หรือ -<br>เข้าสู่ระบบโดยใช่ ThaID ➡<br>เข้าสู่ระบบโดยใช่ ThaID ➡<br>เข้าสู่ระบบโดยใช่ ThaID ➡<br>เอ้สารสะเพตและกรล็อสาร<br>ธือสารสะเทศและกรล็อสาร |                                          | เ⊷ 1. กร<br>และศ                                                                                      | อกเล <sup>ู</sup><br>เลิกเข้           | ขประจำตัวประจ<br>ำสู่ระบบ                                                     | งาชน                                                                                                    |
|-------------------------------------------------------------------------------------|----------------------------------------------------------------------------------------------------|------------------------------------------|----------------------------------------------------------------------------------------------------|----------------------------------------|-------------------------------------------------------------------------------|----------------------------------------------------------------------------------------------------|
| ใปรับ<br>น                                                                          | SEIS Center<br>สต่านแทน Email OTP 🔒<br>สดงรหัสผ่าน                                                                                                    |                                          | ทะเบียนประ<br>กล่องจดหมาย ×<br>ระบบทะเบียนปร<br>ถึง ฉัน ×                                             | ะวัดิข้าร<br>ะวัดิข้าร                 | 2024-02-24 12:49:21<br>าชการอิเล็กทรอนิกส์ข<br>การอิเล็กหรอนิกส์ «noreply@sei | รหัสผ่าน OTP จากระบบ 🖶 🖸<br>องสำนักงาน ก.พ.<br>ม.mail 12:49 (1 นาทีที่ผ่านมา) 🖈 😇 🕤 🚦                                                                                 |
|                                                                                     | เข้าสู่ระบบ                                                                                                    |                                          | เรียน<br>ก.พ.                                                                                         |                                        | เคือ <mark>983506</mark> สำหรับคุณ เพื่อเข้าใช้งา<br><b>X</b>                 | นระบบทะเบียนประวัติข้าราชการอิเล็กทรอนิกส์ของส่านักงาน                                                                                                    |
| 2. เมื่อลืม<br>รหัสผ่านใ<br>≡ พบแ<br>เม⊺เลลด                                        | รหัสผ่านเดิมแล้วต้อง<br>หม่ให้คลิก " <u>หากลืมร</u><br>ท แหสวะ ((ราชองประวัส))<br>เลขประจำด้าประชาชน<br>ช่อ นาย<br>ดำแหน่ง                                                                                                    | าารกำหนด<br>หัสผ่าน"                     | <ul> <li>สะหมัดสามไปนัง email</li> <li>983506</li> <li>๔ และงามัดเว่าน</li> <li>กปัณบวินรถ</li> </ul> | SEIS Cent<br>XXXX<br>เราสุร<br>ไอเข้า: | สู่ระบบแล้วให้กร                                                              | ระบบจะส่งรหัสผ่านแบบ<br>TP ไปทางอีเมลตามที่ได้<br>มทึกไว้ในระบบและให้นำ<br>หัส OTP ดังกล่าวมากรอก<br>ช่องรหัสผ่านเพื่อเข้าสู่ระบบ<br>กที่ชื่อเพื่อตั้งค่ารหัสผ่านใหม่ |
| ≡ หบ้าแรก บา<br>ข้อมูลเข้าระบบ<br>กลุ่มผู้ใช้งาน                                    | งสาว (เจ้าของประวัติ) [<br>มุคลากรองรัฐ                                                                                                    | et constitue]                            | <b>සුව</b> ≓ එ                                                                                        |                                        | 5. ดำเเ                                                                       | โนตามขั้นตอน ดังนี้                                                                                                    |
| ชื่อผู้ใช่งาน<br>5.1 * รหัสผ่านเดิม<br>5.2 รหัสผ่านใหม่<br>5.3 ป็นบันรหัสผ่าน       |                                                                                                    |                                          |                                                                                                    | 5.1                                    | * รหัสผ่านเดิม                                                                | ให้กรอกรหัสผ่าน OTP ล่าสุด<br>ที่ได้รับใน E-mail                                                                                                    |
| (R) ข้อมู่<br>ดำนำหน้าชื่อ                                                          | ลส่วนตัว                                                                                                    | ชื่อ-สกุล                                | Mar (and a)                                                                                           | 5.2                                    | รหัสผ่านใหม่                                                                  | ให้กรอก " <b>รหัสผ่านใหม่"</b><br>ที่ต้องการ                                                                                                    |
| หน่วยงาน                                                                            | (hqui thailin                                                                                                    | อีเมลหลัก                                | ໃນ້ສຳหรับ Login ເข้າສູ່ระบบ                                                                           | 53                                     | อื่าเย้าเรารัสย่าา                                                            | ให้กรอก <b>"รหัสย่างเใหม่"</b>                                                                                                    |
| โทรศัพท์ที่บ้าน                                                                     |                                                                                                    | โทรศัพท์ที่ทำงาน                         |                                                                                                    | J.J                                    | าหาหายุพ เห                                                                   | erinani anem ingena                                                                                                    |
| ไทรสาร<br>Facebook                                                                  |                                                                                                    | เทรศพทมอถือ<br>Line ID                   |                                                                                                    |                                        |                                                                               | <u>อกครง</u> เพอ <u>ยนยน</u> รหสผาน                                                                                                    |
|                                                                                     | กรุณาตรวจสอบข้อมูลส่วนตัว และอีเมลที่ไข้งานไ                                                                                                    | ่<br>ด์และเป็นปัจจุบัน จากนั้นกดปุ่มแก้ไ | ข เพื่อจัดเก็บข้อมูล                                                                                  | 5.4                                    | แก้ไข                                                                         | ให้กดแก้ไข                                                                                                    |
|                                                                                     | 5.4) 🕼 ແก้ไข                                                                                                    | ฮ ล้างหน้าจอ                             |                                                                                                    |                                        |                                                                               |                                                                                                    |

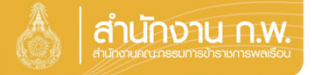

### การแก้ไขอีเมล

| ≡ | หน้าแรก                 | นางสาว (เจ้าของประวัติ) [                 |                                                               |
|---|-------------------------|-------------------------------------------|---------------------------------------------------------------|
|   | <b>ใ</b><br>หมู่โลหิด – | เลขประจำตัวประชาชน<br>ชื่อ นาย<br>ตำแหน่ง | 💛 5. เมื่อเข้าสู่ระบบแล้วให้กดที่ชื่อเพื่อตั้งค่ารหัสผ่านใหม่ |

# 6. ดำเนินตามขั้นตอน ดังนี้

| หน้าแรก นางสาว                                    | (เจ้าของประวัติ) [              | Constant]                                     |                   | 2 <mark>1</mark> | ₽            | ወ             |              | ▲ 0              | Q    | ×     |    |
|---------------------------------------------------|---------------------------------|-----------------------------------------------|-------------------|------------------|--------------|---------------|--------------|------------------|------|-------|----|
| มูลเข้าระบบ                                       |                                 |                                               |                   |                  |              |               |              |                  |      |       |    |
| กลุ่มผู้ใช้งาน<br>ชื่อผู้ใช้งาน<br>* รหัสผ่านเดิม | บุคลากรของรัฐ                   |                                               |                   |                  |              |               |              |                  |      |       |    |
| รหัสผ่านใหม่<br>ยืนยันรหัสผ่าน                    |                                 |                                               |                   |                  |              |               |              |                  |      |       |    |
|                                                   | 🗆 แสดงรหัสผ่าน                  |                                               |                   |                  |              |               |              |                  |      |       |    |
| ® ข้อมู                                           | <b>ู</b> ลส่วนตัว               |                                               |                   |                  |              |               |              |                  |      |       | _  |
| คำนำหน้าชื่อ                                      |                                 |                                               | ชื่อ-สกุล         | diam a           |              | 101           |              |                  |      |       |    |
| หน่วยงาเ                                          | - company and the second second | 6.1                                           | อีเมลหลัก         | ใช้สำหรับ        | .ogin ı      | ข้าสู่ระ      | ນນ           |                  |      |       |    |
| โทรศัพท์ที่บ้าน                                   | ł                               | โทรศัพท                                       | <b>เ์ที่ทำงาน</b> | $\backslash$     |              |               |              |                  |      |       |    |
| โทรสาร                                            | 5                               | โทรศ์                                         | พท์มือถือ         | $ \land $        |              |               |              |                  |      |       |    |
| Facebook                                          | ¢                               |                                               | Line ID           |                  | $\backslash$ |               |              |                  |      |       |    |
|                                                   | กรุณาตรวจสอบข้อมูลส่วนตั        | ้ว และอีเมลที่ใช้งานได้และเป็นปัจจุบัน จากนั้ | นกดปุ่มแก้ไว      | ม เพื่อจัดเก็บ   | เข้อมูล      |               |              |                  |      |       |    |
|                                                   |                                 | 6.2 <mark>๔ แกไข</mark> ⊅ ล้างหน้าจอ          |                   |                  |              |               |              |                  |      |       |    |
| 6.2                                               | ? กดแก้ไขเพื่อเปลี่ยน           | แปลงอีเมล                                     |                   | 6.1              | แก้          | <b>เ</b> ไขส์ | อื่เม        | <b>`</b><br>ลใน• | ช่อง | อืเม  | ลห |
|                                                   |                                 |                                               |                   | เป็น             | เอีเว        | ມລຳ           | <b>ไ</b> ด้อ | งกา              | รเป  | ลี่ยเ | J  |